Slovenská technická univerzita v Bratislave Fakulta informatiky a informačných technológií Iľkovičova 2, 842 16, Bratislava 4

# Tímový projekt MOB-UX

### Metodika migrácie a integrácie databáz

| Vedúci projektu: | Ing. Eduard Kuric, PhD.   |  |  |  |
|------------------|---------------------------|--|--|--|
| Názov tímu:      | MOB-UX                    |  |  |  |
| Členovia tímu:   | Bc. Tomáš Anda            |  |  |  |
|                  | Bc. Dávid Beňo            |  |  |  |
|                  | Bc. Matúš Buzássy         |  |  |  |
|                  | Bc. Martin Nagy           |  |  |  |
|                  | Bc. Patrik Pindéš         |  |  |  |
|                  | Bc. Ľuboš Štefunko        |  |  |  |
|                  | Bc. Igor Vereš            |  |  |  |
| Vypracoval:      | Bc. Igor Vereš            |  |  |  |
| Kontakt:         | team11fiittp@gmail.com    |  |  |  |
| Akademický rok:  | 2017/2018, zimný semester |  |  |  |
|                  |                           |  |  |  |

# Úvod

| 1. Účel dokumentu            | 2 |  |
|------------------------------|---|--|
| 2. Migrácia DB               | 2 |  |
| 2.1. Kedy migrovať           | 2 |  |
| 2.2. Ako dumpovať databázu   | 2 |  |
| 2.2.1. PostgreSQL            | 2 |  |
| 2.2.2. Cassandra             | 3 |  |
| 2.3. Ako importovať databázu | 3 |  |
| 2.3.1. PostgreSQL            | 3 |  |
| 2.3.2. Cassandra             | 4 |  |
| 3. Integrácia databázy       | 4 |  |

# 1. Účel dokumentu

Dokument slúži ako metodika, na opis pravidiel, migrácie a integrácie databáz tímu č. 11 pod menom MobUX v predmete Tímový projekt.

### 2. Migrácia DB

Táto časť opisuje pravidlá, podmienky a postupy pri migrácii DB.

#### 2.1. Kedy migrovať

Pri začatí práce na úlohe, ktorá vyžaduje zmenu schémy databázy, komunikujte začatie práce na Slack-u, aby ostatní členovia tímu vedeli, že nastane zmena schémy.

Po commitnutí úlohy vytvorte dump databázy (pozri časť 2.2), na google drive vytvorte nový priečinok v priečinku "database dumps" s názvom krátkeho hashu commitu (je to prvych 7 znakov hashu, napr. c26cf8a). V tomto priečinku vytvorte další priečinok s názvom "postgre" ak ide o dump postgreSQL databázy, alebo "cassandra" ak ide o dump cassandra databázy. Do tohto priečinku vložte svoje dumpy.

Po nahraní dumpov na google drive o tom napíšte na Slack, aby si ostatní členovia mohli importovať databázy.

Pred commitovaním skontrolujte, či máte aktuálnu verziu databáz.

#### 2.2. Ako dumpovať databázu

#### 2.2.1. PostgreSQL

- 1. Otvorte pgAdmin.
- 2. V prehliadači na pravej strane sa dostante až po danú schému, kliknite na schému pravým tlačidlom myši a zvoľte možnosť "Backup..." ako vidieť na Obrázku 1
- V nasledujúcom okne pomenujte súbor ako "<meno\_schemy.backup>" a ako formát zvoľte "tar"

| 🙀 pgAdmin 4 File 🗸 Object                                                                                                    | -        | Tools 🚽                | Help 🗸                             |             |             |            |
|----------------------------------------------------------------------------------------------------|----------|------------------------|------------------------------------|-------------|-------------|------------|
| A Browser                                                                                                    | 20       | Dashboard              | 0° Properti                        | es 🖹 SQL    | <u>~</u> s  | statistics |
| <ul> <li>Bervers (1)</li> <li>PostgreSQL 10</li> <li>Databases (1)</li> <li>Postgres</li> <li>Postgres</li></ul>                                                                                                    | Pos<br>1 | tgreSQL 10 -<br>SELECT | Q →<br>postgres - mo<br>* FROM mol | Dobux.test2 |             |            |
| Create<br>Refresh<br>Create<br>Refresh<br>Delete/Drop<br>Drop Cascade<br>CREATE Script                                                                                                    | ,<br>at  | a Output               | Explain Me<br>yesyes               | id_yesyesye | ery Hi<br>s | story      |
| Backup<br>Restore                                                                                                    |          | n<br>n                 | 1234-01<br>1234-01                 | Integer     | 1           |            |
| Grant Wizard<br>Query Tool<br>Properties<br>Trigger Functions<br>Compositions<br>Composit |          |                        |                                    |             |             | 1          |

Obrázok č. 1: Kontextové menu schémy

#### 2.2.2. Cassandra

#### 2.3. Ako importovať databázu

#### 2.3.1. PostgreSQL

- 1. Z kontextového menu schémy (obr. 1) vyberte možnosť "Restore...".
- 2. Zvoľte súbor z ktorého chcete importovať databázu.
- 3. Kliknite na tlačidlo restore.

#### 2.3.2. Cassandra

## 3. Integrácia databázy

Na produkčné databázy sa importuje rovnako ako na developement databázy **ale iba až keď** sa commity v ktorých boli zmeny databázy vykonané mergnú do master vetvy.